Go to MightyCall

Search for articles...

All Collections Integrations How to integrate MightyCall with Salesforce through Zapier (beta)

# How to integrate MightyCall with Salesforce through Zapier (beta)

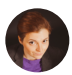

Written by Karina Updated over a week ago

- Step 1. MightyCall's integration with Zapier. Sending information about a new call
- <u>Step 2. Sending the call information to Salesforce</u>
- Step 3. Creating a contact in Salesforce and adding it to MightyCall

## Step 1. MightyCall's integration with Zapier. Sending information about a new call

For this step, you will be sending the information about the call from MightyCall to Zapier. During later steps, you will be sending this information straight to Salesforce.

- 1. Open MightyCall's integration with Zapier.
- 2. Create a new Zap by clicking on the black button Create Zap.

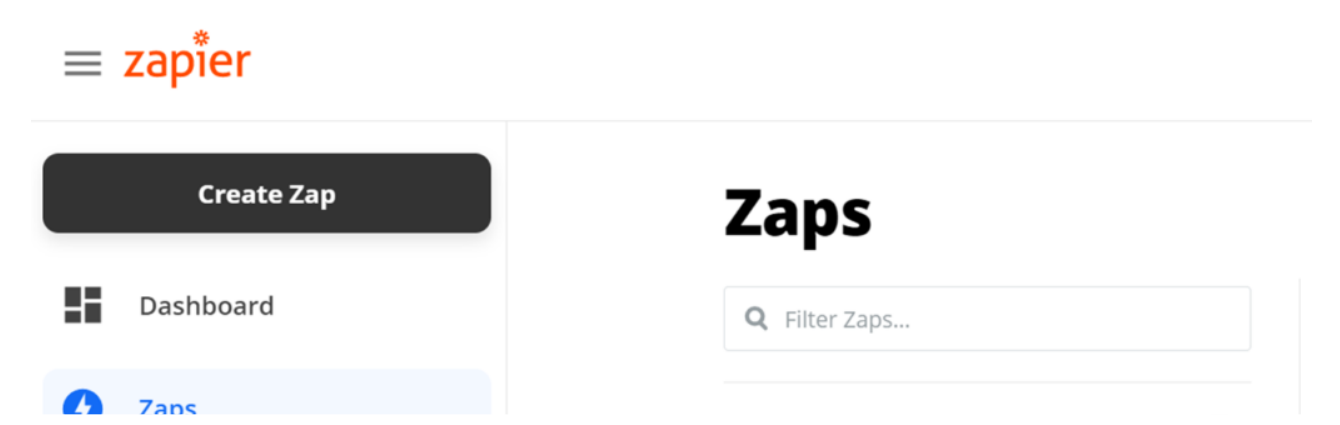

| 9/11/22, 10:47 AM |   | How         | esforce through Zapier (beta)   MightyCall Help C | Center          |   |
|-------------------|---|-------------|---------------------------------------------------|-----------------|---|
|                   | V | Labo        |                                                   | PRIVATE FOLDERS | + |
|                   |   | My Apps     |                                                   | Home            | 1 |
|                   | C | Zap History |                                                   | SHARED FOLDERS  | + |
|                   |   |             |                                                   |                 |   |

- 3. In the search bar, enter MightyCall and add the application as the first action for your Zap.
- 4. Select a trigger New Call.

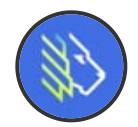

MightyCall-Zoho-CRM-integration-1.mp4

MightyCall

00:10

This trigger allows you to get information about a new incoming/outgoing call.

5. Click the Continue button, then click the **Sign In to MightyCall** button.

6. Log into your MightyCall account and copy the following information to Zapier:

- Your extension number (My Profile -> Extension)
- API Key (Settings -> API integration -> API Key for your account)

7. Paste your extension and API key to Zapier and allow Zapier to access your MightyCall account. The link will be generated.

| MightyCall-Zoho-CRM-integration-<br>2.mp4 |  |
|-------------------------------------------|--|
| MightyCall                                |  |
|                                           |  |
|                                           |  |
|                                           |  |
| 00:45                                     |  |
|                                           |  |
|                                           |  |

8. Select the type of calls you want to send the CRM: incoming/outgoing. A separate Zap should be created for each call type. In the example below we have selected only *outgoing calls*.

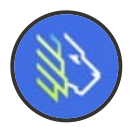

MightyCall-Zoho-CRM-integration-4.mp4

MightyCall

00:04

9. Use MightyCall to make an incoming or outgoing call, depending on what type of call you selected in the previous step. After that, you need to test the current step by clicking the **Test trigger** button.

A successful test result looks as follows. Press Continue if the result was successful.

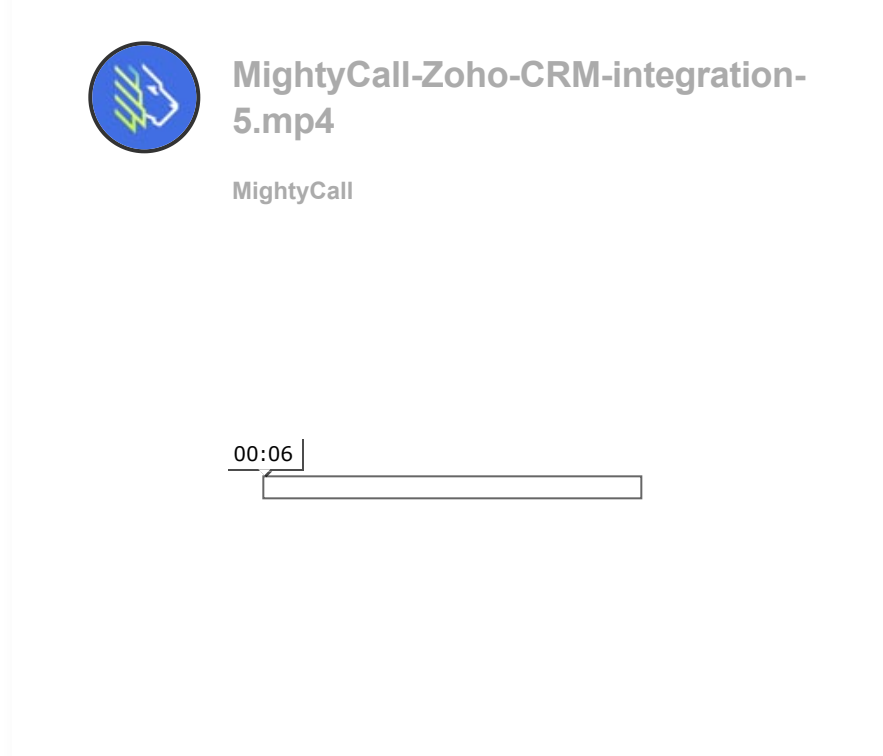

10. Click the [+] button.

- Choose app MightyCall.
- Choose action event Find Call Data.

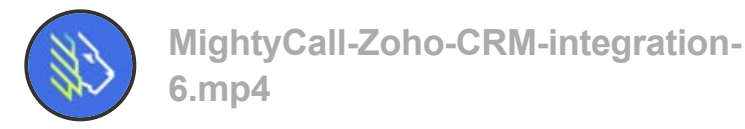

MightyCall

| 00:09 |  |
|-------|--|
|       |  |

11. Choose account – select previously saved log in data.

| MightyCall-Zoho-CRM-integration-<br>7.mp4 |
|-------------------------------------------|
| MightyCall                                |
|                                           |
|                                           |
| 00:06                                     |
|                                           |

12. Set up action – select Call ID with a unique identifier of your call that provides information about the call.

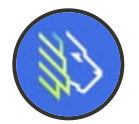

MightyCall-Zoho-CRM-integration-8.mp4

MightyCall

00:08

13. Test the current step by clicking on the **Test & Review** button. A successful test result looks as follows:

| <b>Test was successful!</b><br>We'll use this as a sample for setting up the rest of your Zap. |  |
|------------------------------------------------------------------------------------------------|--|
| <b>Test was successful!</b><br>We'll use this as a sample for setting up the rest of your Zap. |  |
| We'll use this as a sample for setting up the rest of your Zap.                                |  |
| <b>Test was successful!</b><br>We'll use this as a sample for setting up the rest of your Zap. |  |
|                                                                                                |  |
| was sent to MightyCall (1.0.0) about 1 minute ago.                                             |  |
| data                                                                                           |  |
|                                                                                                |  |
| e10a-a633-4f16-b557-0d790eef7ef5                                                               |  |
|                                                                                                |  |
| 2:                                                                                             |  |
| e: +1                                                                                          |  |
|                                                                                                |  |
|                                                                                                |  |
| Connected: false                                                                               |  |
| me: N                                                                                          |  |
| one: +1                                                                                        |  |
| sNumber: +1                                                                                    |  |
| eUtc: 2021-07-19T10:58:01.821Z                                                                 |  |
| n: 4                                                                                           |  |
| n: Incoming                                                                                    |  |
| us: Missed                                                                                     |  |
| ord: null                                                                                      |  |

Now you can use the received call data for integration with various CRMs. Please don't close your Zap. You will need to add another step to this Zap for integration with your Salesforce CRM.

#### Step 2. Sending the call information to Salesforce

This integration allows us to save the call history in Salesforce with the binding of each call to a specific contact within the CRM.

1. Return to your created Zap.

Ann Event Colorfores

• Click the [+] button to continue with the integration

- App Event Salestorce
  - Action Event Find Record

| MightyCall-Salesforce-integration-<br>1.mp4 |
|---------------------------------------------|
| MightyCall                                  |
|                                             |

| 00:11 |   |      |  |
|-------|---|------|--|
|       | 4 | <br> |  |

2. Log into your Salesforce account through Zapier or the previously selected saved login details.

- Select Salesforce environment Production. Click **Yes, Continue**.
- Confirm Zapier's access to your Salesforce account by clicking on the **Accept** button.

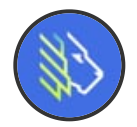

MightyCall-Salesforce-integration-2.mp4

MightyCall

| 00:17 |  |  |
|-------|--|--|
|       |  |  |

3. Select the following actions:

• Field To Search By – Business Phone

• Search Value: for an incoming call – Caller Phone/for outgoing call – Called Phone

| N X |
|-----|
|     |
| Mar |
|     |

MightyCall-Salesforce-integration-3.mp4

MightyCall

| 00:24 |  |  |  |
|-------|--|--|--|
|       |  |  |  |

4. Additionally, you can configure the creation of a contact in the CRM if no records are found for the phone number specified in the previous step. To do this, check *Create Salesforce Record if it doesn't exist yet?* 

Fill in the fields as follows:

- Last Name From MightyCall
- Business Phone: for incoming call Caller Phone/ for outgoing call Called Phone

The other fields are not mandatory, so you can skip them.

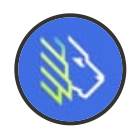

MightyCall-Salesforce-integration-4.mp4

MightyCall

| 00:33 |  |  |  |
|-------|--|--|--|
|       |  |  |  |

5. Press **Continue** and then test the step by clicking the **Test & Review** button.

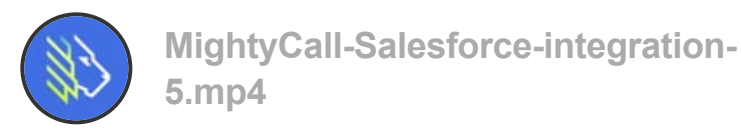

MightyCall

| 00:10 |  |  |  |
|-------|--|--|--|
|       |  |  |  |

Don't close your Zap.

Now you need to add the call information to the contact.

6. Click the [+] button to continue with the integration.

- Choose app Salesforce
- Action event Create Record

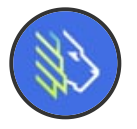

MightyCall-Salesforce-integration-6.mp4

MightyCall

00:11

7. At the login step, select the previously saved data and press Continue.

8. Fill in the fields as follows:

- Salesforce Object Task
- Name -> Custom -> Find or Create Record in Salesforce ID
- Subject the subject of our call. You can combine information from the previous steps.
- Due Date Only today
- Status Completed
- Call Duration Call Duration
- Call type Incoming or Outbound (based on your previous selection for this Zap)
- Task Subtype Call

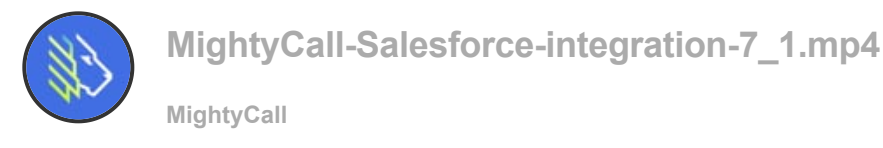

00:45

The other fields are not mandatory, so you can skip them.

9. Test this step. The result will be the creation of a call record in your Salesforce account, tied to the contact found/created.

\_

|            | MightyCall-Salesforce-integration-8.mp4             |
|------------|-----------------------------------------------------|
|            |                                                     |
|            |                                                     |
|            |                                                     |
|            | 00:08                                               |
| A new call | in Salesforce will look as follows in the contacts: |

| etais Opportunities Marketing Case Notes & Files   Proce   ond MighyCall Inal   now Name Inal   now Name Inal   Reports To   Pe   Address Information   Address   Other Address   Inal Address   Other Address   Department   In the Source   Address Information   In the Source   Address   Department   In all Address   Other Address   In all Address   Other Address   In all Address   Other Address   In all Address   Other Address   In all Address   Other Address   In all Address   In the Source Address In the Source No more past activities to load.                                                                                                    |                                |                              | + Follow Edit New Case Change Owner                                        |
|----------------------------------------------------------------------------------------------------|--------------------------------|------------------------------|----------------------------------------------------------------------------|
| None   ame   om MighigCall   icount Name   icount Name                                                                                                    | etails Opportunities Marketing | Cases Notes & Files          | We found no potential duplicates of this Contact.                          |
| and   and   om MightyCall   cound Name   fe   Reports To   Pe   Address Information   aldress   Other Address   Other Address   No more steps.   To get things moving, add a task or set up a meeting.   Vot logged a call   No more past activities to load.                                                                                                    | iontact Owner                  | Phone                        | Activity Chatter                                                           |
| count Name Enall   de Report To   pe Refersh To     Address Information     aling Address     Other Address     Other Address     Other Address     Other Address     Other Address     Department     Intel Storre     Addretisement     No more past activities to load.                                                                                                    | lame<br>rom MightyCall         | Mobile                       | Log a Call Email New Task New Event                                        |
| se Reports To   pe Filters: All time + All activities + All types   Address Information Refersh + Expand All + Vis   Additional Information V Upcoming & Overdue   k Department   Ime Phone Lead Source   Advertisement No more past activities to load.                                                                                                    | ccount Name                    | Email                        | Pecap your call.                                                           |
| pe     Titles: All time + All activities + All types       Address Information     Cher Address     Other Address       Additional Information     Operations       Composition     No rest steps.<br>To get things moving add a task or set up a meeting.       Ime Prone     Department<br>Adventisement                                                                                                    | le                             | Reports To                   |                                                                            |
| Address Information     Upcoming & Overdue       Address     Other Address     Image: Control of the state in the state in the state i | pe                             |                              | Filters: All time + All activities + All types<br>Refresh + Expand All + 1 |
| Address     Other Address     No next steps.<br>To get things moving, add a task or set up a meeting.       Additional Information     No next steps.<br>To get things moving, add a task or set up a meeting.       Memory Prone     Department<br>Advertisement     Outgoing call with + 1<br>You logged a call     Outgoing call with + 1<br>You logged a call                                                                                                    | Address Information            |                              | ✓ Upcoming & Overdue                                                       |
| Additional Information       Additional Information     August - 2021     This Me       Information     Department     Information     Information       Information     Lead Source     Information     Information       Advertisement     Advertisement     No more past activities to load.                                                                                                    | aling Address                  | Other Address                | No next steps.<br>To get things moving, add a task or set up a meeting.    |
| A     Department     /       Ime Phone     Lead Source     /       Advertisement     /                                                                                                    | Additional Information         |                              | ✓ August + 2021 This M                                                     |
| me Phone Lead Source No more past activities to load.                                                                                                    | x                              | Department<br>/*             | Outgoing call with +1     Today     Vou logged a call                      |
|                                                                                                    | ome Phone                      | Lead Source<br>Advertisement | No more past activities to load.                                           |
|                                                                                                    |                                |                              |                                                                            |
|                                                                                                    |                                |                              |                                                                            |
|                                                                                                    |                                |                              |                                                                            |
|                                                                                                    |                                |                              |                                                                            |
| en clicking on the call:                                                                                                    | nen clicking on the            | call:                        |                                                                            |
| en clicking on the call:                                                                                                    | en clicking on the             | call:                        |                                                                            |
| ien clicking on the call:                                                                                                    | nen clicking on the            | call:                        |                                                                            |

Details Related

. -

| ✓ Task Information    |           |                |  |
|-----------------------|-----------|----------------|--|
| Assigned To           | · · · · · | lelated To     |  |
| Subject               | ,         | lame           |  |
| Outgoing call with +1 | /         | rom MightyCall |  |
| Comments              |           |                |  |
|                       |           |                |  |
| Due Date              |           |                |  |
| 8/10/2021             |           |                |  |

### Step 3. Creating a contact in Salesforce and adding it to MightyCall

This integration allows us to automatically create a contact in MightyCall after we create it in Salesforce.

- 1. Create a new Zap.
  - App Salesforce
  - Trigger event New record

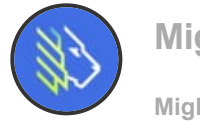

MightyCall-Salesforce-integration-9.mp4

MightyCall

| 00:0 | 8 |  |  |  |
|------|---|--|--|--|
| Ĺ    |   |  |  |  |

2. Log in to Salesforce using your credentials.

3. Select Salesforce environment – Production. Click **Yes, Continue**. Allow Zapier to access your CRM data by clicking **Allow**.

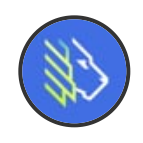

MightyCall-Salesforce-integration-10.mp4

MightyCall

00:18

4. Set up trigger.

• Salesforce Object = Contacts

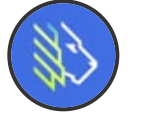

MightyCall-Salesforce-integration-11.mp4

MightyCall

| 00:08 | ] |  |  |
|-------|---|--|--|
|       | - |  |  |

5. Create a test contact in Salesforce: First name, Last name, phone number, and email.

6. Go back to Zapier and test the current step by clicking the **Test Trigger** button. The result should look as follows.

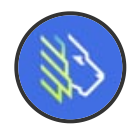

MightyCall-Salesforce-integration-12.mp4 MightyCall

00:06

7. Click the [+] button to continue with the integration.

8. Choose app – MightyCall.

• Action event – Find or Create Contact and click Continue.

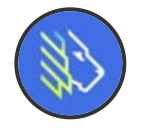

MightyCall-Salesforce-integration-13.mp4

MightyCall

80:00

9. Now log into your MightyCall account.

- Copy your extension (Profile Personal details Extension)
- Copy your API key (Settings -> API integration -> API Key for your account).

Or select previously saved credentials.

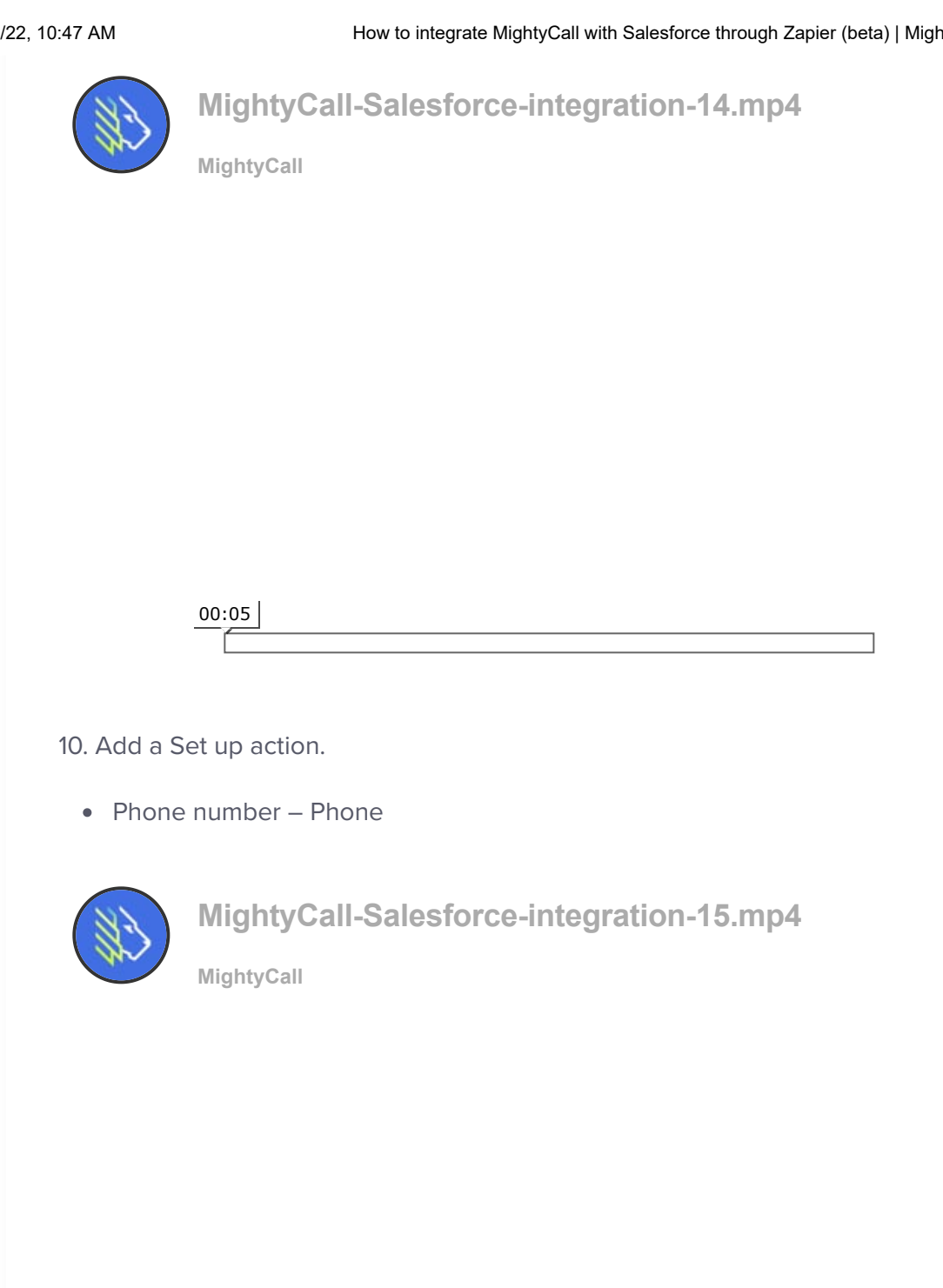

00:08

11. Check the box Create MightyCall Contact if it doesn't exist yet?. Fill in the following fields:

- First Name First Name
- Last Name Last Name •
- Email Email

| 82   | MightyCall-Salesforce-integration-16.mp4 |  |  |  |  |
|------|------------------------------------------|--|--|--|--|
| (MV) | MightyCall                               |  |  |  |  |
|      |                                          |  |  |  |  |
|      |                                          |  |  |  |  |
|      |                                          |  |  |  |  |
|      |                                          |  |  |  |  |
|      |                                          |  |  |  |  |
|      |                                          |  |  |  |  |
|      | 00:26                                    |  |  |  |  |
|      |                                          |  |  |  |  |

12. Press **Continue** and then test the following step by clicking **Test & Review**. A successful result looks as follows:

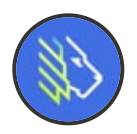

MightyCall-Salesforce-integration-17.mp4

MightyCall

| 00:08 |  |  |
|-------|--|--|
|       |  |  |

13. Go to MightyCall and check the new contact.

14. Turn on the created Zap.

• • • •

#### How to integrate MightyCall with Salesforce through Zapier (beta) | MightyCall Help Center

After enabling the Zap, whenever you create a new contact in Salesforce, the contact's data will be automatically transferred to MightyCall. For each subsequent incoming/outgoing call, that contact will be identified.

Did this answer your question?

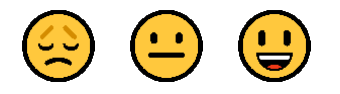

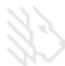